## FINGerTec

概覽

螢幕

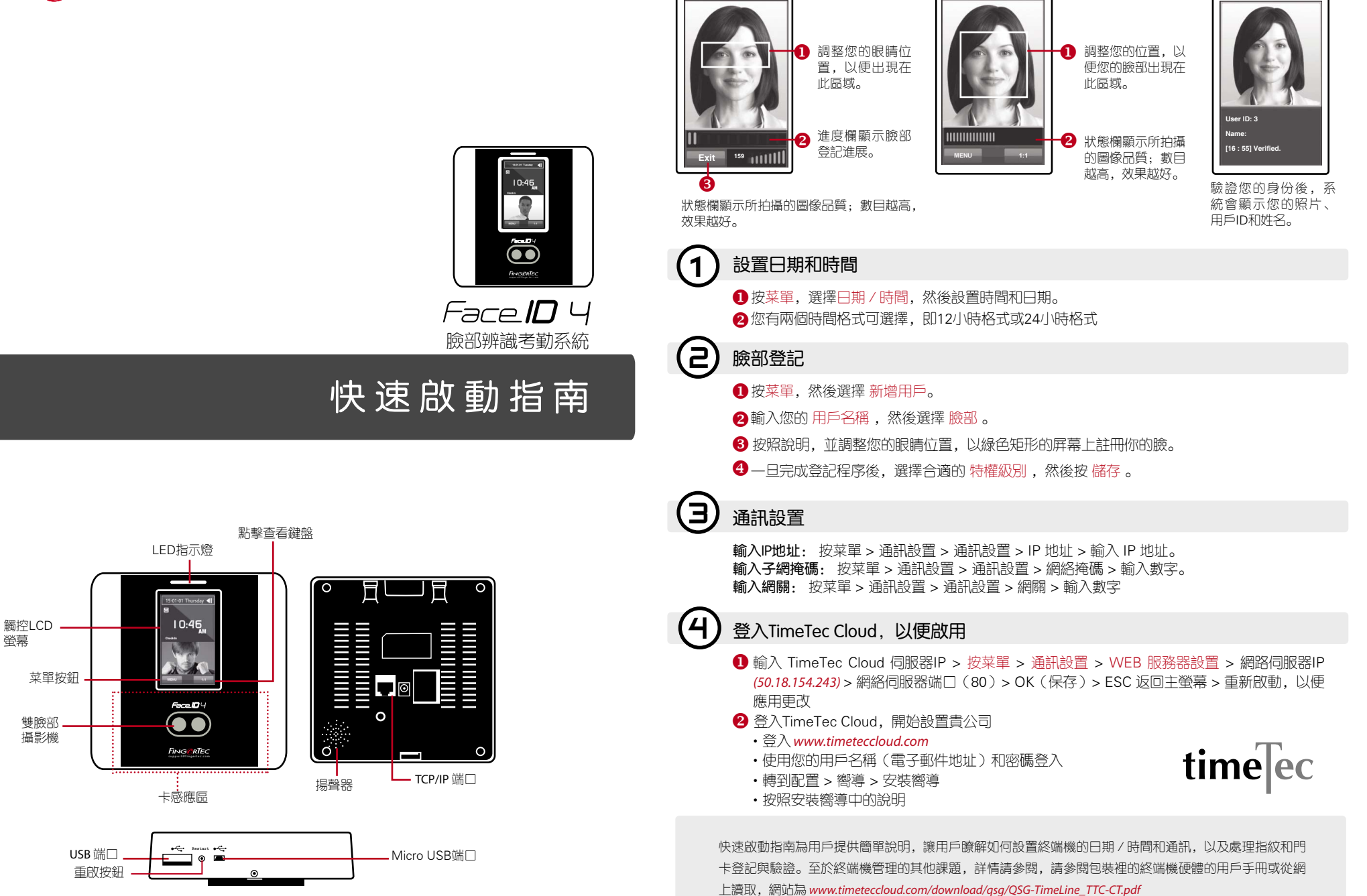

臉部登記

驗證模式

驗證成功模式